## HOW TO SEARCH ERA FROM PSAS PLATFORM

This guide provides quick information for searching ERA journal list from PSAS platform.

## Search from PSAS websites

 Start
 Prev
 1
 2
 3
 4
 5
 6
 7
 8
 9
 10
 Next
 En

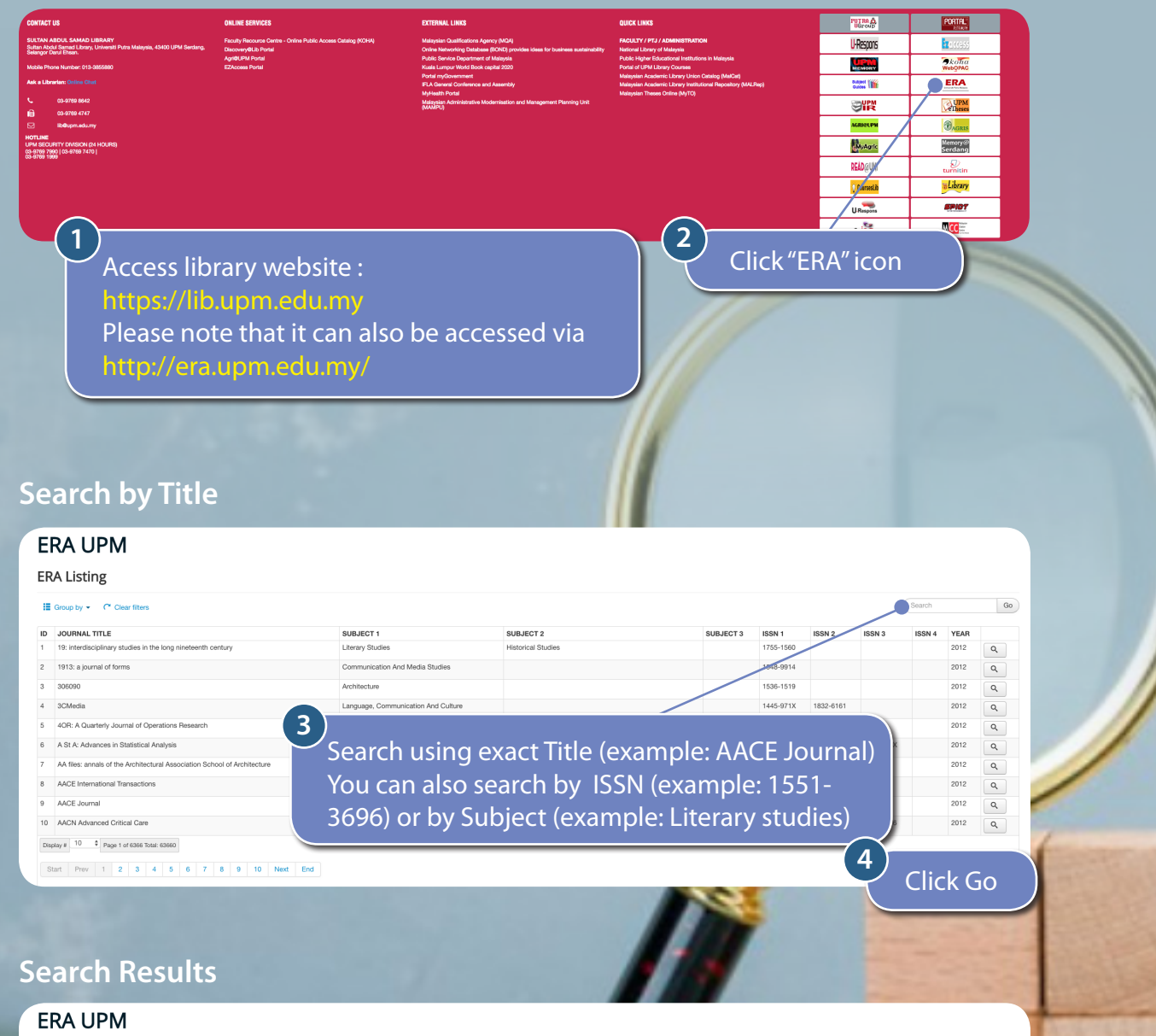

## ERA Listing E Group by - C C Go URNAL TITLE SUBJECT 2 1755-1 Q Q Q ۹ A St A: Ad Statistics Please note that ERA search will list results for Built Enviro AACE Inter 2010, followed by 2012, 2015, 2018, 2023 or any AACE Journa 10 AACN Adv Clinical Scier recent year listed in the list. Display # 10 \$ Page 1 of 6366 Total: 63